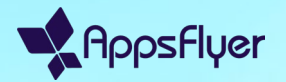

# Passo a passo da integração do Slack

Março de 2025

Capítulo 01

### Introdução à integração do Slack

#### Passo 1: Inicie a integração do Slack

Para ativar as notificações do Slack, vá até o HQ1e siga essas etapas:

- 1. Vá para o menu do usuário >
  - notificações.

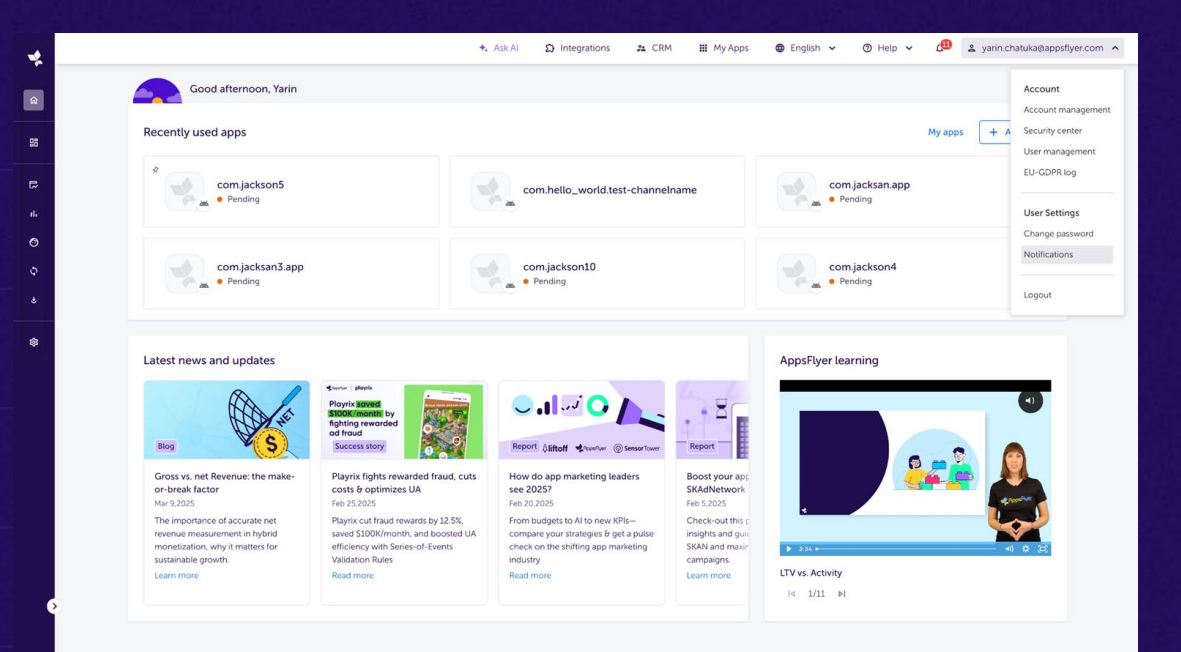

 $\overline{2}$ 

#### Passo 1: Inicie a integração do Slack

Para ativar as notificações do Slack, vá até o HQ1e siga essas etapas:

- Vá para o menu do usuário > notificações.
- Clique no botão "integrações" para abrir as configurações de integração.

|                                                                                                    | +. Ask Al        | 21 CRM | 🚻 My Apps | 🖨 English 🗸 | ⊘ Help ∨ | ي 🚯      | 🖌 yarin.chatuka@appsflyer.com 🐱 |
|----------------------------------------------------------------------------------------------------|------------------|--------|-----------|-------------|----------|----------|---------------------------------|
| Notification preferences General notifications Email-Only Notifications                                                 |                  |        |           |             |          |          | 없 Integrations                  |
|                                                                                                    |                  |        |           |             |          |          |                                 |
| General notifications<br>Customize your notifications to stay updated on account updates, billing, data insights, and o | critical actions |        |           |             |          |          |                                 |
|                                                                                                    |                  |        |           |             |          | AppsFlye | r 🗇 🧧 Email 🗇                   |
| Account and plan Management<br>Stay informed about updates and actions related to your account                          |                  |        |           |             |          |          |                                 |
| Billing or Transactional Issues<br>Be aware of urgent issues affecting your transactions or billing                     |                  |        |           |             |          |          |                                 |
| Privacy and Compliance<br>Get alerts for privacy-related updates and required actions.                                  |                  |        |           |             |          |          |                                 |
| Insights and Configuration<br>Don't miss out on critical campaign data and new insights.                                |                  |        |           |             |          |          |                                 |
| Collaborative Features<br>Stay updated on shared resources and collaboration opportunities.                             |                  |        |           |             |          |          |                                 |

#### Passo 1: Inicie a integração do Slack

Para ativar as notificações do Slack, vá até o HQ1e siga essas etapas:

- Vá para o menu do usuário > notificações.
- Clique no botão "integrações" para abrir as configurações de integração.
- 3. Clique no botão "conectar ao Slack".

| *       |                                                                                                    | +. Ask Al                                                | D Integrations    | 21 CRM | 🚻 My Apps | 🕲 English 🗸 | 🕲 Help 🗸 | 🕼 😩 yarin.  | chatuka@appsflyer.com 🗸 |
|---------|----------------------------------------------------------------------------------------------------|----------------------------------------------------------|-------------------|--------|-----------|-------------|----------|-------------|-------------------------|
| Q<br>88 | Notification preferences                                                                            |                                                          |                   |        |           |             |          |             |                         |
| ₽<br>±  | General notifications<br>Customize your notifications to stay updated on account updat              | es, billing, data insights, and critical actions         |                   |        |           |             |          | AppsFlyer 🕥 | Email 🕥                 |
| ې<br>ه  | Account and plan Management<br>Stay informed about updates and actions related to your account      | Integrations                                             |                   |        |           | ×           |          |             |                         |
| \$      | Billing or Transactional Issues<br>Be aware of urgent issues affecting your transactions or billing | Note: App manager permission is req                      | juired.           |        |           |             |          |             |                         |
|         | Privacy and Compliance<br>Get alerts for privacy-related updates and required actions.              | Slack notifications<br>Get notified in Slack about activ | vity in AppsFlyer |        | Connec    | 3           |          |             |                         |
|         | Insights and Configuration<br>Don't miss out on critical campaign data and new insights.            |                                                          |                   |        |           |             |          |             |                         |
|         | Collaborative Features<br>Stay updated on shared resources and collaboration opportunities.         |                                                          |                   |        |           |             |          |             | •                       |

#### Etapa 2: Autorize a integração do Slack

Após clicar em "conectar ao Slack", uma nova aba será aberta, solicitando que você autorize a integração:

- Certifique-se de que o workspace do Slack correto esteja selecionado.
- Clique em "permitir" para conceder as permissões necessárias.
- Os usuários podem receber a seguinte mensagem: "Esse app não foi a provado pelo Slack." Isso se deve ao status beta do app e não afeta a funciona lidade da integração.
   Introdução à integração do Slack

| 💤 slack                                   |                                                                                                    |                                                  | yarin-test v |
|-------------------------------------------|----------------------------------------------------------------------------------------------------|--------------------------------------------------|--------------|
| 🛆 This app is not                         | approved by Slack. Apps are reviewed to ensure a quality experi                                                                                                    | ience. <u>Learn more</u> .                       |              |
| ∠ Thisapp is not          re         What | AppsFlyer Notification Center (Dev) be able to<br>Content and info about your workspace<br>twill AppsFlyer Notification Center (Dev) be able to<br>2<br>Content and info about you<br>Content and info about your workspace<br>twill AppsFlyer Notification Center (Dev) be able to<br>2<br>Content and info about your workspace | <ul> <li>• ence. Kanningro-</li> <li>•</li></ul> |              |
| ×                                         | Perform actions as you                                                                                                    | •                                                |              |
| <u>u</u>                                  | Cancel Allow                                                                                                    | ,                                                |              |

#### Etapa 2: Autorize a integração do Slack

Após clicar em "conectar ao Slack", uma nova aba será aberta, solicitando que você autorize a integração:

- Certifique-se de que o workspace do Slack correto esteja selecionado.
- Clique em "permitir" para conceder as permissões necessárias.
- Uma vez autorizado, você verá uma mensagem de integração bemsucedida.

Seu workspace do Slack foi vinculado e as notificações começarão a aparecer no canal selecionado.

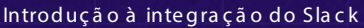

Integration Successful Your slack integration is now active. You're all set to start roceiving updates and insights directly in slack!

#### Passo 3: Revise as configurações do Slack

Agora, você pode gerenciar suas configura ções do Slack no HQ1:

- O canal do Slack aparecerá como parte das configurações de notificações.
- Se necessário, você pode desconectar o Slack a qualquer momento.

| *           |                                                                                                    | +. Ask Al                                                        | ✿ Integrations          | 21 CRM | III My Apps | Englis | ih 🗸 🕜 Help   | · ~ 🖉 🏻 | yarin.chatuka@appsflyer.com 🗸 |
|-------------|----------------------------------------------------------------------------------------------------|------------------------------------------------------------------|-------------------------|--------|-------------|--------|---------------|---------|-------------------------------|
| ۵<br>E      | Notification preferences<br>General notifications Email-Only Notifications                          |                                                                  |                         |        |             |        |               |         | ) Integrations                |
| E<br>1.     | General notifications<br>Customize your notifications to stay updated on account updated            | es, billing, data insights, and critical actions                 |                         |        |             |        | Annelling (2) | Email @ | State @                       |
| 0<br>२<br>२ | Account and plan Management<br>Stay informed about updates and actions related to your account      | Integrations                                                     |                         |        |             | ×      |               |         | Stack ()                      |
| \$          | Billing or Transactional Issues<br>Be aware of urgent issues affecting your transactions or billing | Note: App manager permission is req                              | uired.                  |        |             |        |               |         | •                             |
|             | Privacy and Compliance<br>Get alerts for privacy-related updates and required actions.              | Slack notifications Connect<br>Get notified in Slack about activ | ed<br>vity in AppsFlyer |        | Disconnect  |        |               |         | 2                             |
|             | Insights and Configuration<br>Don't miss out on critical campaign data and new insights.            |                                                                  |                         |        |             |        |               |         |                               |
|             | Collaborative Features<br>Stay updated on shared resources and collaboration opportunities.         |                                                                  |                         |        |             |        |               |         | 2                             |

X

Capítulo 02

Solução de problemas

#### Aprovação do Slack necessária

- Em alguns casos, aprovações adicionais podem ser necessárias antes de concluir a integração do Slack.
- Se o seu workspace do Slack tiver instalações de aplicativos restritas, você poderá ver um pedido de aprovação durante o processo de autorização.

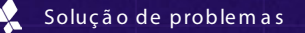

#### Solicitando a aprovação do gerente do aplicativo

Alguns workspaces do Slack restringem insta lações do a plicativo, exigindo a aprovação do administrador antes que você possa concluir a integração.

Se isso acontecer, você verá a seguinte mensagem:

"Esse aplicativo requer permissões que devem ser revisadas por um gerente do aplicativo antes que você possa instalá-lo."

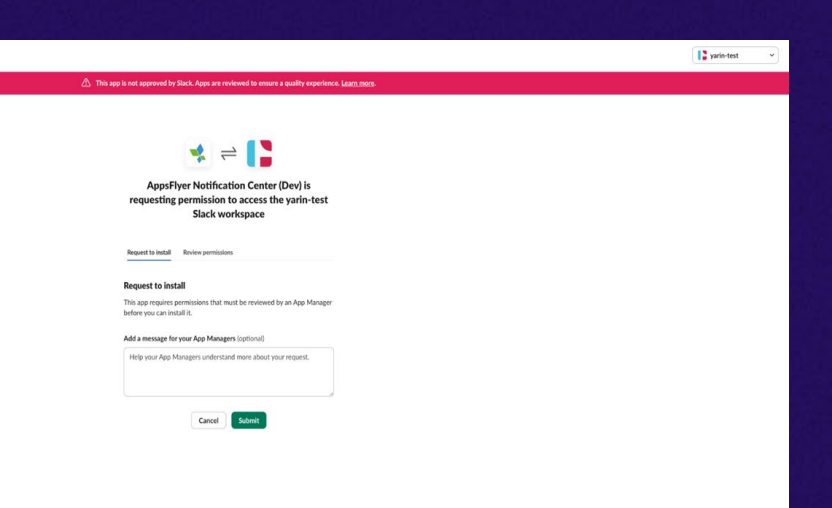

#### Solicitando a aprovação do gerente do aplicativo

Alguns workspaces do Slack restringem insta lações do a plicativo, exigindo a a provação do administrador antes que você possa concluir a integração.

Se isso acontecer, você verá a seguinte mensagem:

"Esse aplicativo requer permissões que devem ser revisadas por um gerente do aplicativo antes que você possa instalá-lo."

Até que a aprovação seja concedida, a integração não pode prosseguir. Solução de problemas - Aprovação do gerente do aplicativo

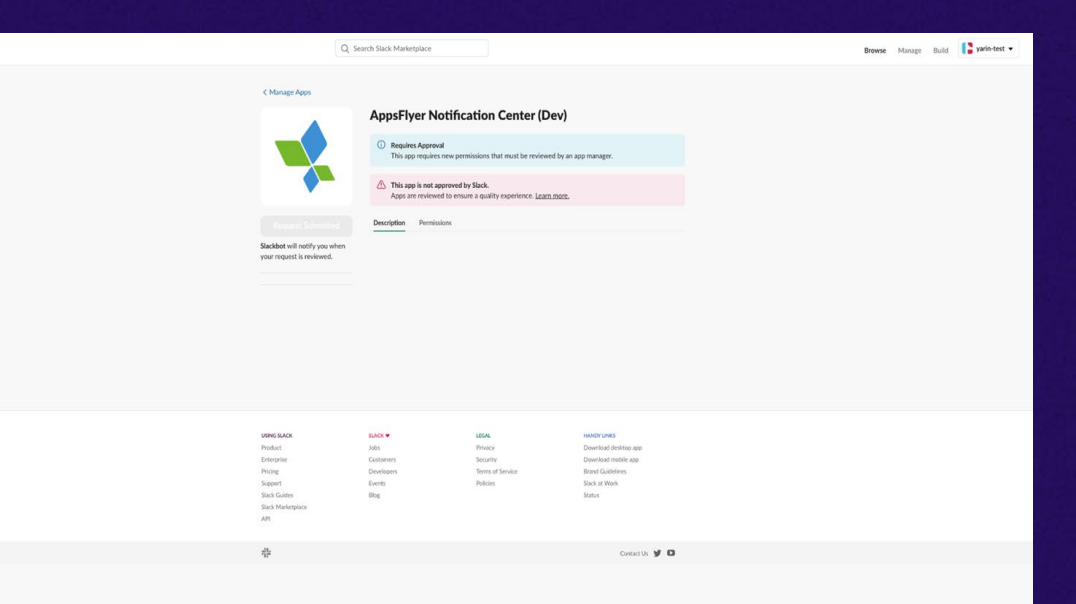

O administrador do seu workspace receberá uma notificação para aprovar o aplicativo no Painel Admin do Slack:

- No aplicativo Slack, clique na lista suspensa do workspace
- Vá para ferramentas e configurações ->gerenciar aplicativos

 $\Box \rangle$ 

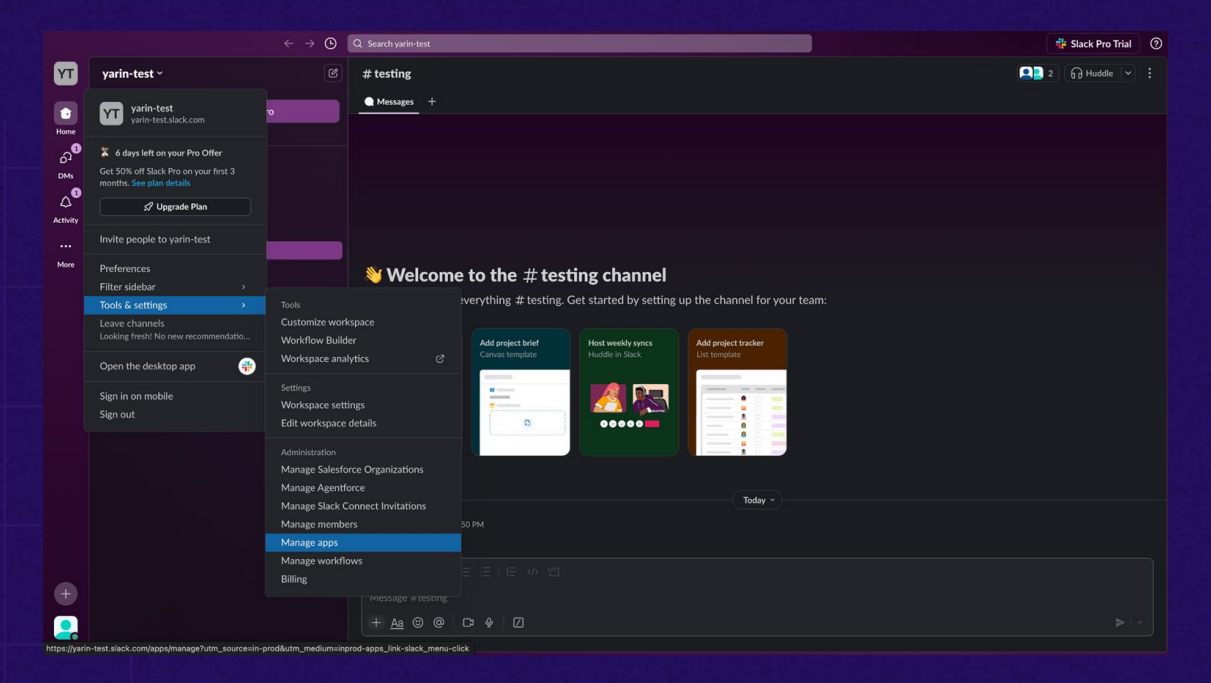

O administrador do seu workspace receberá uma notificação para aprovar o aplicativo no Painel Admin do Slack:

- 1. No aplicativo Slack, clique na lista suspensa do workspace
- Vá para ferramentas e configurações ->gerenciar aplicativos
- No Painel Admin do Slack, vá para solicitações para aprovar o aplicativo

| slack                                           |                                                                                                    |           |       |               | Q. Search Sla | ck Marketplace      | Browse Manage Build | yarin-test | • |
|-------------------------------------------------|----------------------------------------------------------------------------------------------------|-----------|-------|---------------|---------------|---------------------|---------------------|------------|---|
| lanage<br>soutists<br>solutions<br>stalled Apps | Requests<br>You can manually review requests, or set up automation rules for new requests that cor<br>These rules run is the order listed on screen. | ne in.    |       |               |               |                     |                     |            |   |
| lorkflow steps & triggers                       | Needs review Automation rules Scope ratings                                                                                                    |           |       |               |               |                     |                     |            |   |
| lorkflows                                       | 1 request Cancel all requests                                                                                                    |           |       |               |               |                     |                     | Filter 蒜   |   |
| eactivated Apps                                 | Name                                                                                                    | Developer | Steps | Requested by  |               | Previous resolution | Date requested      |            |   |
| annected Accounts                               | * AppsFlyer Notification Center (D                                                                                                    | 3rd Party | 0     | yarin chatuka |               | <u>~</u>            | 2025-03-18          |            |   |
| uted Apps                                       |                                                                                                    |           |       |               |               |                     |                     |            |   |
| tivity Log                                      |                                                                                                    |           |       |               |               |                     |                     |            |   |
|                                                 |                                                                                                    |           |       |               |               |                     |                     |            |   |

O administrador do seu workspace receberá uma notificação para aprovar o aplicativo no Painel Admin do Slack:

- No aplicativo Slack, clique na lista suspensa do workspace
- Vá para ferramentas e configurações ->gerenciar aplicativos

 $\Box \rangle$ 

 No Painel Admin do Slack, vá para solicitações para aprovar o aplicativo

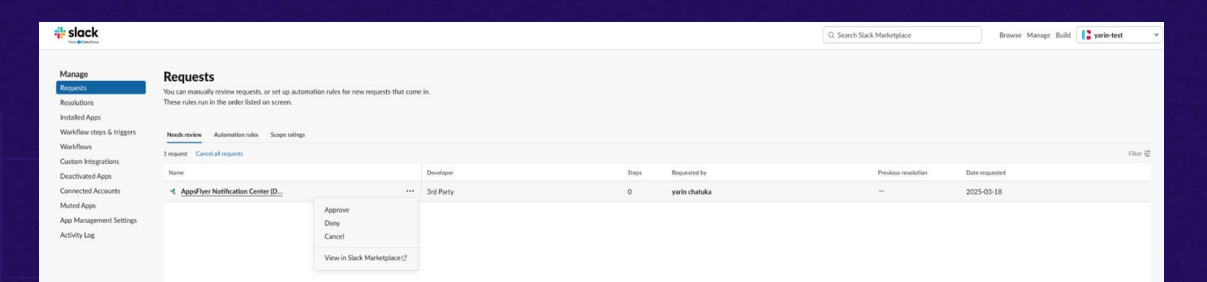

O administrador do seu workspace receberá uma notificação para aprovar o aplicativo no Painel Admin do Slack:

- No aplicativo Slack, clique na lista suspensa do workspace
- Vá para ferramentas e configurações ->gerenciar aplicativos
- No Painel Admin do Slack, vá para solicitações para aprovar o aplicativo

 $\Box \gamma$ 

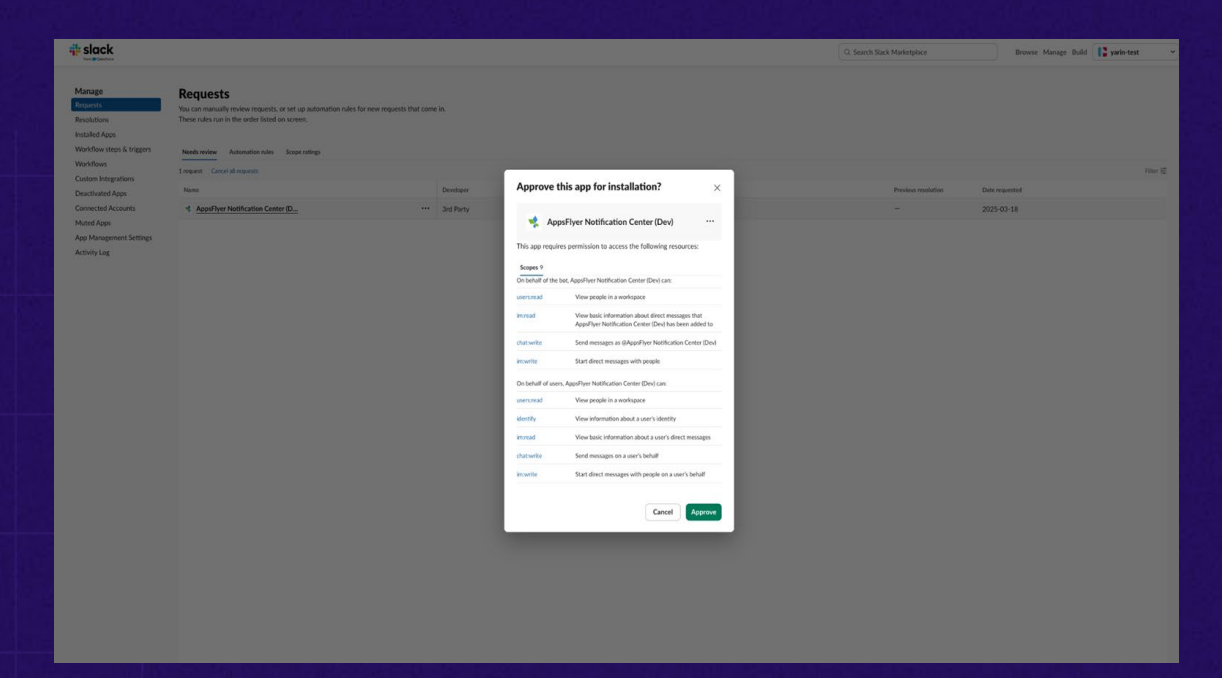

O administrador do seu workspace receberá uma notificação para aprovar o aplicativo no Painel Admin do Slack:

- No aplicativo Slack, clique na lista suspensa do workspace
- Vá para ferramentas e configurações ->gerenciar aplicativos
- No Painel Admin do Slack, vá para solicitações para aprovar o aplicativo
- 4. Um a vez a provado, o usuário pode continuar a integração ou retornar <sup>Solução</sup> de problemas informação do gerente do aplicativo a o Filipa e informação do gerente do aplicativo

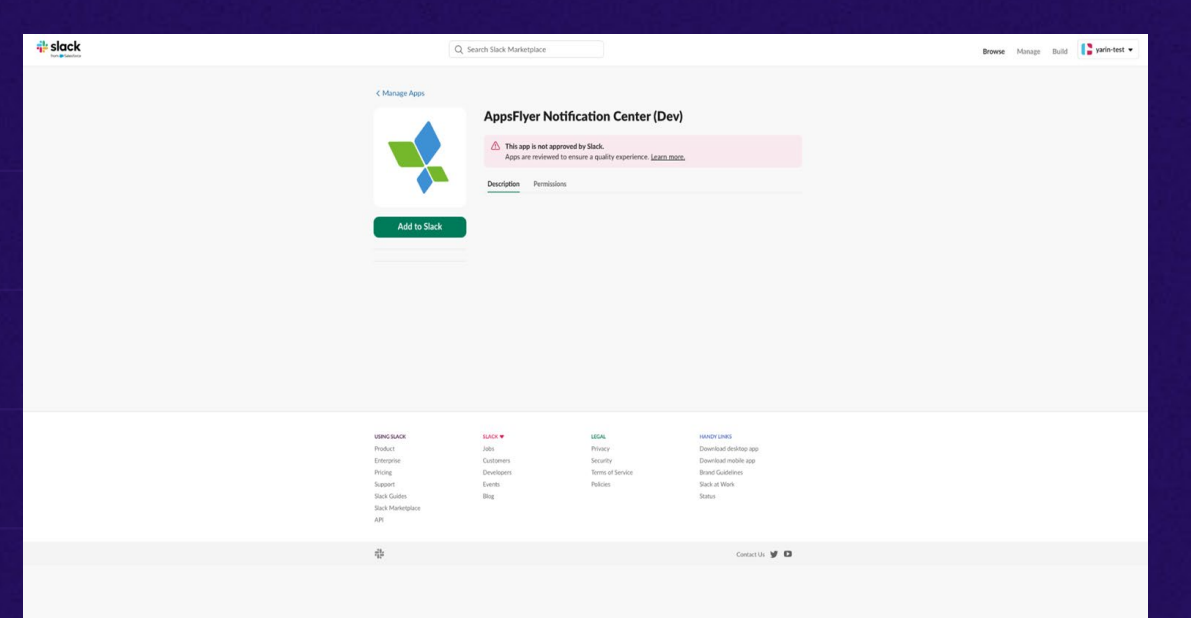

#### Restrições do marketplace do Slack

Alguns workspaces do Slack estão configurados para permitir apenas aplicativos aprovados pelo marketplace

Se o seu workspace tiver essa restrição, você verá a seguinte mensagem: "O aplicativo não pode ser instalado."

| 4 slack                                                                                          | 🕻 yarin-test 🗸 👻 |
|--------------------------------------------------------------------------------------------------|------------------|
| Apologies, but AppsFlyer Notification Center<br>(Dev) can't be installed                         |                  |
| This apport to lead on the Machanization, so and ynorkappor owners<br>can head b.<br>Brease Appr |                  |
|                                                                                                  |                  |
|                                                                                                  |                  |
|                                                                                                  |                  |
|                                                                                                  |                  |

 $\nabla \Sigma$ 

#### Restrições do marketplace do Slack

Como esse app ainda está em beta, apenas um administrador do workspace do Slack pode concluir a integração.

Para prosseguir, siga essas etapas:

- Um administrador do Slack deve fazer login no HQ1e iniciar o processo de integração.
- 2. O administrador deve aprovar o app manualmente como um usuário.
- 3. Uma vez integrado, o app funcionará normalmente dentro do workspace.

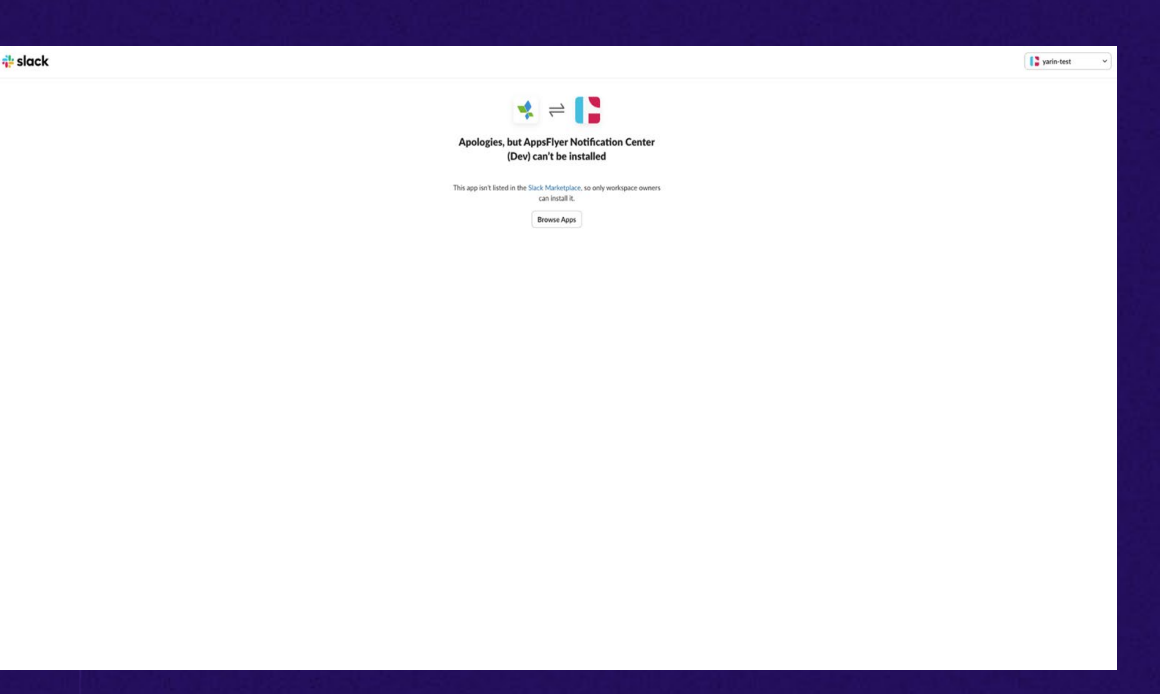

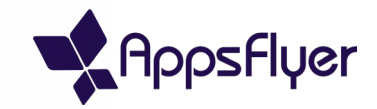

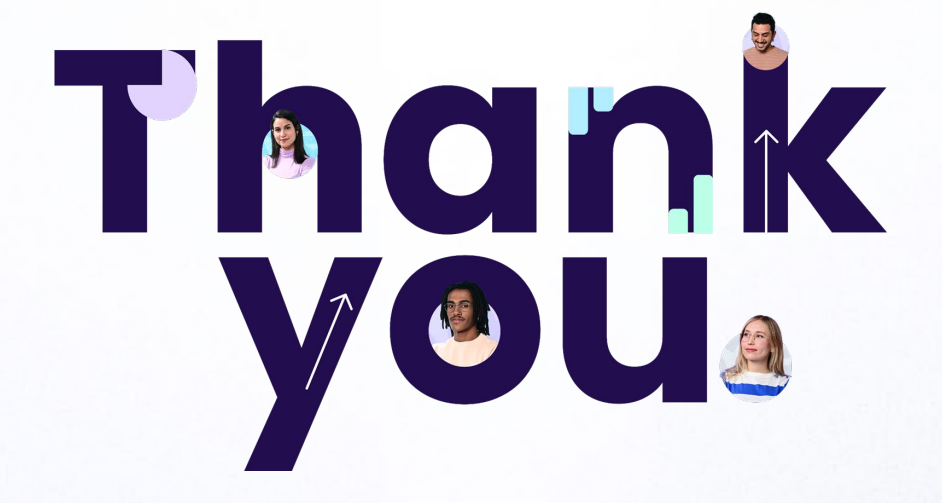

seuemail@appsflyer.com